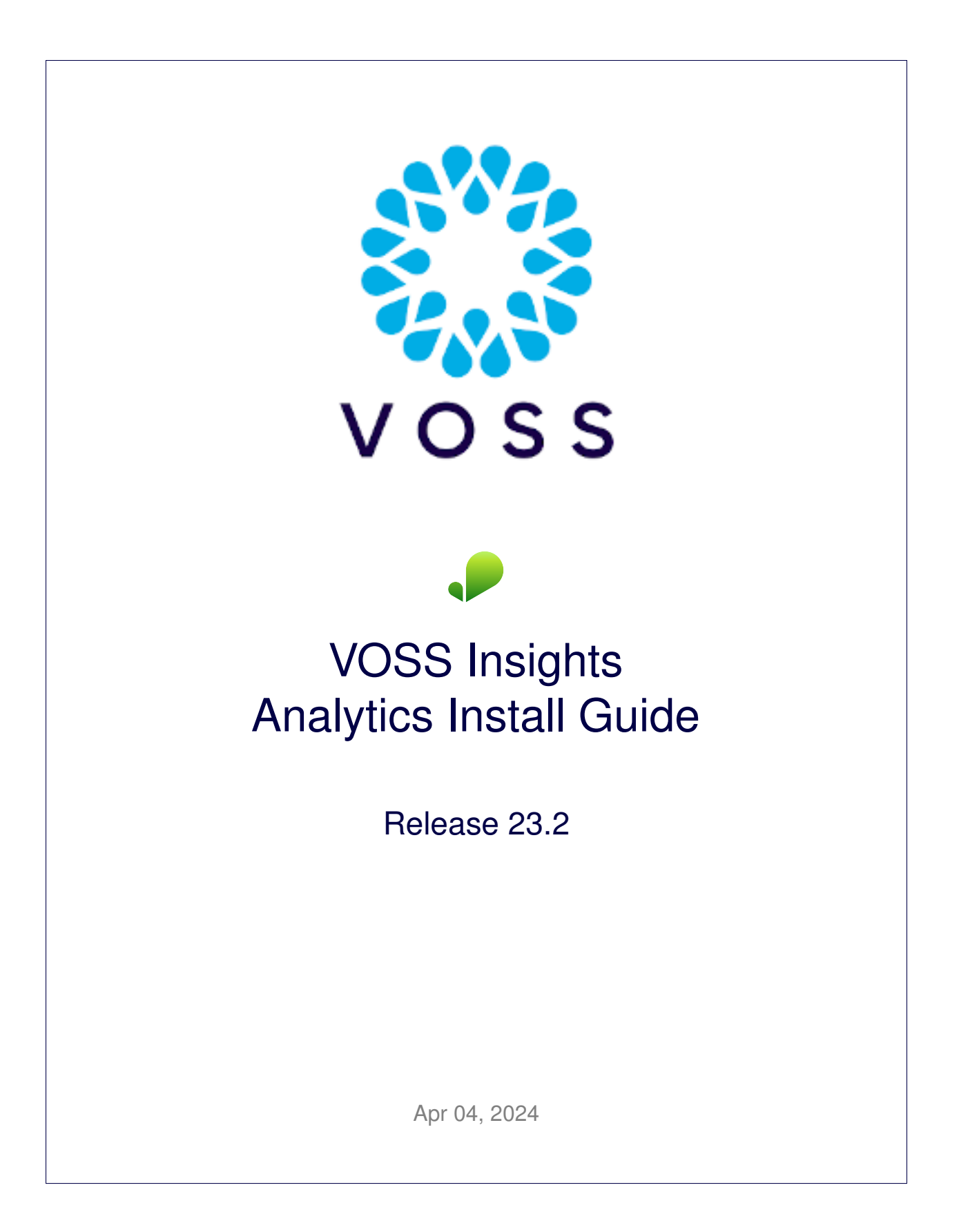

### Legal Information

- Copyright © 2024 VisionOSS Limited. All rights reserved.
- This information is confidential. If received in error, it must be returned to VisionOSS ("VOSS"). Copyright in all
  documents originated by VOSS rests in VOSS. No portion may be reproduced by any process without prior written
  permission. VOSS does not guarantee that this document is technically correct or complete. VOSS accepts no
  liability for any loss (however caused) sustained as a result of any error or omission in the document.

DOCUMENT ID: 20240404101626

# Contents

| 1   | What's New                                                                                                    | 1                                 |
|-----|----------------------------------------------------------------------------------------------------|-----------------------------------|
| 2   | Insights Analytics Quickstart2.1Insights Analytics Setup Overview2.2Dashboard Setup2.3Arbitrator Setup2.4Dashboard Integrations2.5Analytics Solution Documentation                                                                                                    | <b>2</b><br>2<br>3<br>4<br>5<br>5 |
| 3   | Download         3.1       Dashboard Download                                                                                                    | <b>6</b><br>6                     |
| 4   | VMWare Specification and Requirements4.1Dashboard Reporting VM Sizing Specifications4.2Cloud Installation                                                                                                    | <b>7</b><br>7<br>7                |
| 5   | Port Requirements5.1Arbitrator and Dashboard System Connectivity5.2Cisco UC Monitoring System Connectivity5.3MS Teams System Connectivity5.4NetFlow and DS9 Monitoring System Connectivity5.5VOSS Automate Port Usage5.6Skype for Business Monitoring System Connectivity | 9<br>9<br>10<br>10<br>12<br>13    |
| 6   | Deploy and Networking Setup6.1Deploy and VM Installation                                                                                                    | <b>14</b><br>14                   |
| 7   | VOSS Automate Database and System Setup7.1VOSS Automate Database Setup7.2Install Dashboard System                                                                                                    | <b>25</b><br>25<br>28             |
| 8   | Certificates<br>8.1 Add or Update Certificates                                                                                                    | <b>30</b><br>30                   |
| Inc | dex                                                                                                    | 33                                |

# 1. What's New

# 2. Insights Analytics Quickstart

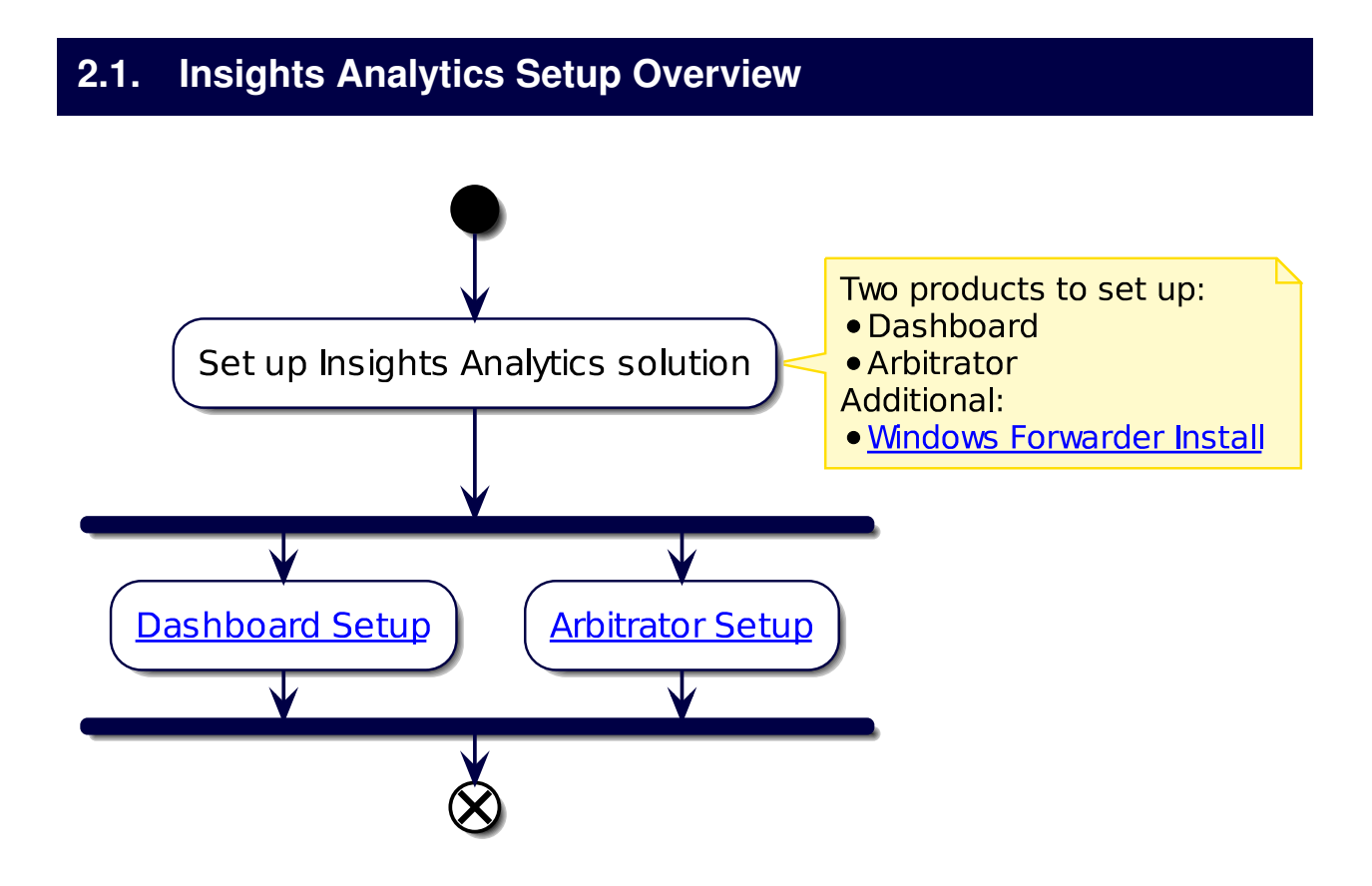

## 2.2. Dashboard Setup

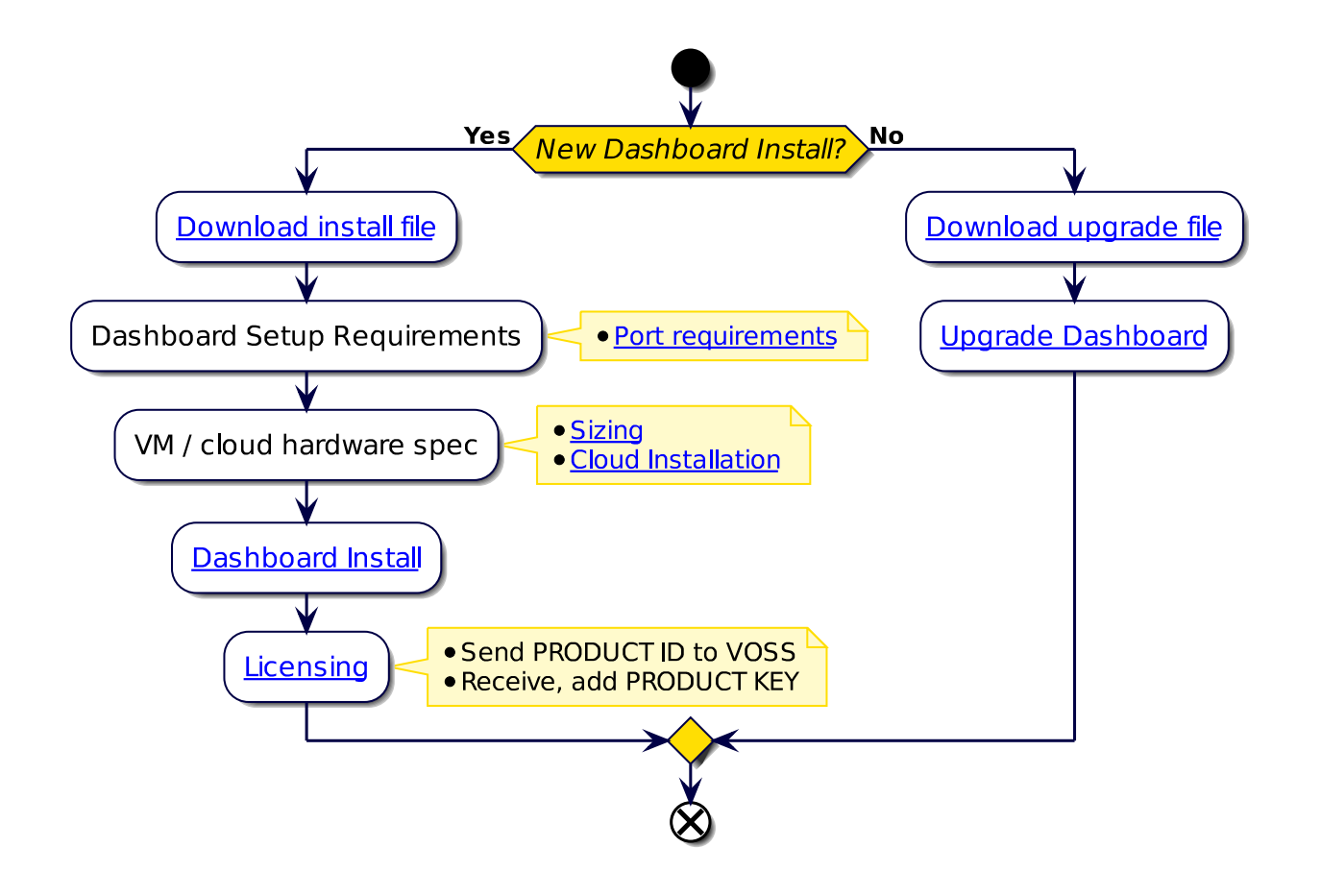

## 2.3. Arbitrator Setup

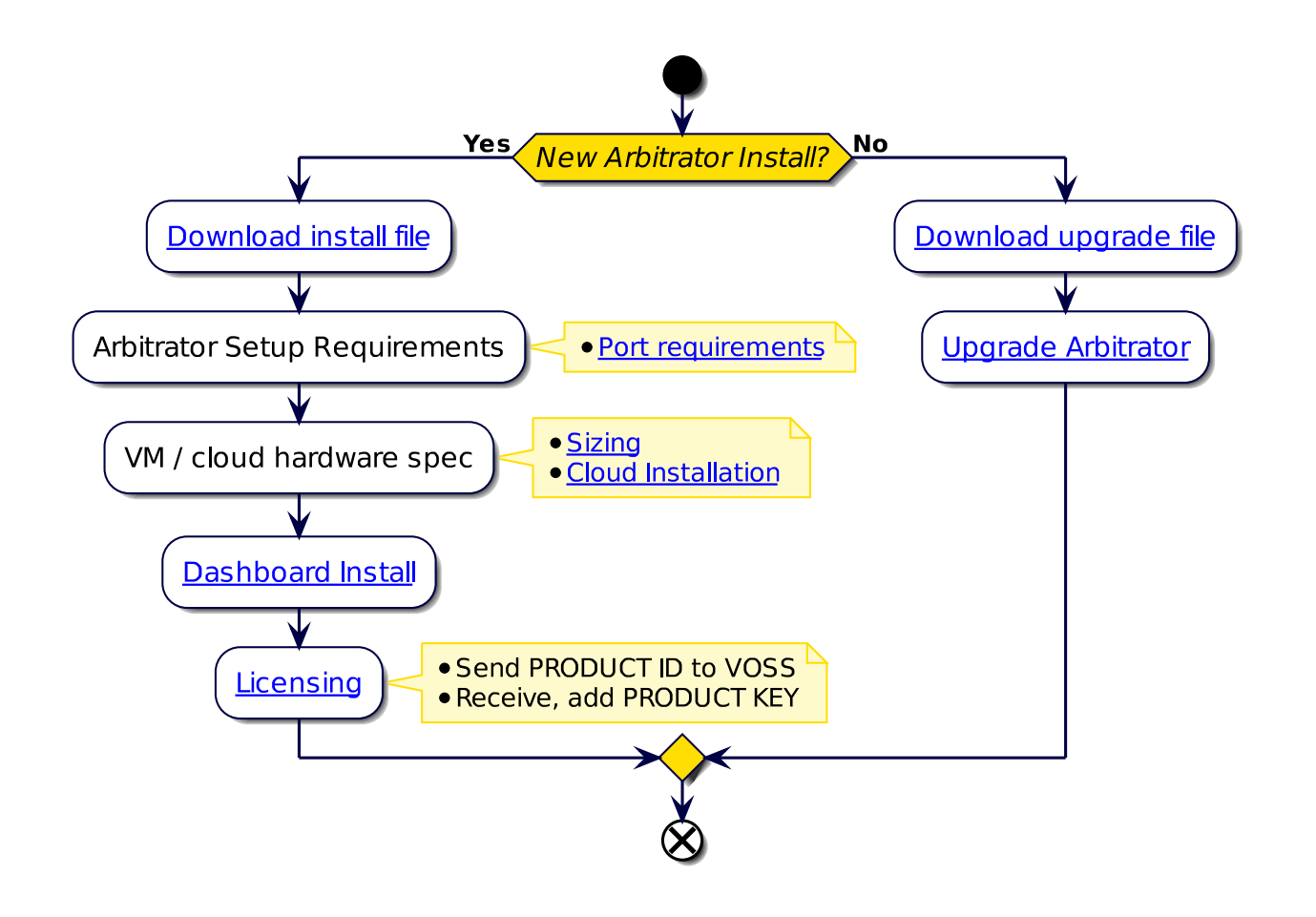

## 2.4. Dashboard Integrations

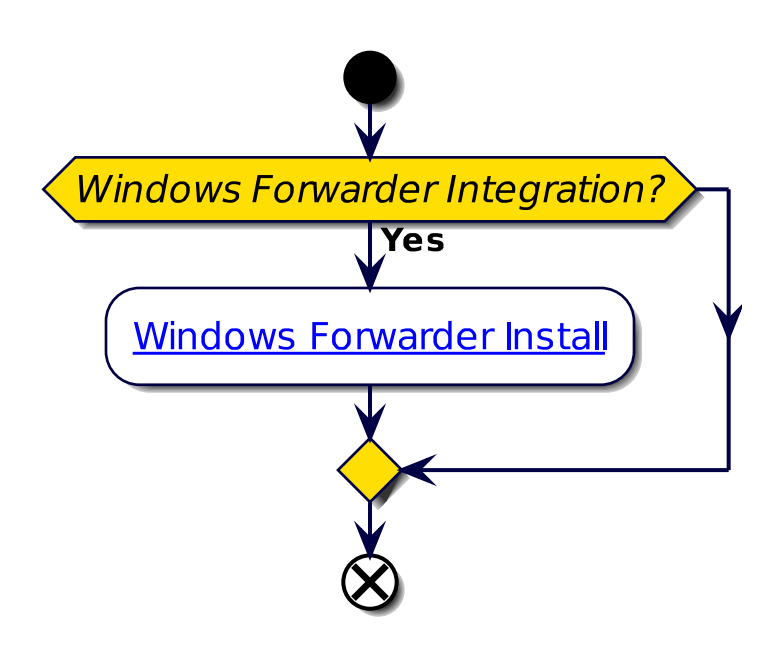

## 2.5. Analytics Solution Documentation

### 2.5.1. Additional Reference Documentation

- Dashboard Release Notes
- · Compatibility Matrix
- Dashboard Install Guide
- Dashboard and Arbitrator Maintenance and Upgrade Guide
- Dashboard Administration Guide
- Dashboard API Guide
- Platform Guide
- Arbitrator Release Notes
- · Compatibility Matrix
- Arbitrator Install Guide
- Dashboard and Arbitrator Maintenance and Upgrade Guide
- Arbitrator Administration Guide
- Arbitrator API Guide
- Platform Guide
- · VOSS Insights Windows Forwarder Install Guide

# 3. Download

### 3.1. Dashboard Download

- · Dashboard OVA file:
  - 1. Log in on the VOSS Customer Portal
  - Go to Downloads > VOSS Insights > Insights Dashboard > <release number> > New Installation.
  - 3. Download the .ova file
  - 4. Verify that the original .sha256 checksums on the download site server match.

### - system checksum media/<ova\_file>

Checksum: <SHA256>

- · Dashboard upgrade file:
  - a. Log in on the VOSS Customer Portal
    - i. Go to Downloads > VOSS Insights > Insights Dashboard > <release number> > Upgrade.
    - ii. Download the .1xsp upgrade file
    - iii. Verify that the original .sha256 checksums on the download site server match.

#### system checksum media/<lxsp\_file>

Checksum: <SHA256>

or

- b. Use the direct link for automated download mechanisms for example:
  - i. http://www.layerxtech.com/downloads/analytix/updates/layerX-reporter-sp22.1-sp22.2.lxsp

To ensure continuity, the release updates will still be available from the LayerX download site, allowing customers to either download files manually, or via the automated download mechanisms from that location.

# 4. VMWare Specification and Requirements

## 4.1. Dashboard Reporting VM Sizing Specifications

| Size                                             | Cores<br>(vCPU) | CPU<br>Spec<br>(Ghz) | Memory<br>(Gb) | Storage<br>(Gb) | Storage Spec                                              | Network |
|--------------------------------------------------|-----------------|----------------------|----------------|-----------------|-----------------------------------------------------------|---------|
| Up to 5k<br>users                                | 8               | 2,8                  | 16             | 500             | SSD preferred<br>Thick Eager Zero<br>15k HDD<br>1500 IOPS | 1GB     |
| 5k to 20k<br>users<br>recom-<br>mended<br>option | 12              | 2,8                  | 32             | 500             | SSD preferred<br>Thick Eager Zero<br>15k HDD<br>1500 IOPS | 1GB     |
| 20k to<br>40k users                              | 16              | 2,8                  | 128            | 500/1000        | SSD preferred<br>Thick Eager Zero<br>15k HDD<br>1500 IOPS | 1GB     |

• The specs for 5k up to 20k users is the recommended option.

## 4.2. Cloud Installation

The VMWare specification and requirements for each product can be used as guidelines when preparing for cloud installations.

For example, for the example minimum sizes below, the VM specifications are best matched by the cloud VM types indicated:

Google Cloud products

| Product    | Size              | Cloud VM Specification |
|------------|-------------------|------------------------|
| Arbitrator | < 5k users        | n2-standard-8          |
| Dashboard  | < 10k users       | n2-standard-8          |
| Raptor     | N/A               | custom                 |
| DS-9       | < 1,000 flows/sec | n2d-standard-16        |

### Amazon Web Services

| Product    | Size              | Cloud VM Specification |
|------------|-------------------|------------------------|
| Arbitrator | < 5k users        | t2.2xlarge             |
| Dashboard  | < 10k users       | t2.2xlarge             |
| Raptor     | N/A               | t2.small               |
| DS-9       | < 1,000 flows/sec | m6g.4xlarge            |

### Microsoft Azure

| Product    | Size              | Cloud VM Specification |
|------------|-------------------|------------------------|
| Arbitrator | < 5k users        | B8ms                   |
| Dashboard  | < 10k users       | B8ms                   |
| Raptor     | N/A               | B1ms                   |
| DS-9       | < 1,000 flows/sec | D16 v5                 |

# 5. Port Requirements

## 5.1. Arbitrator and Dashboard System Connectivity

This table includes connectivity requirements between Insights Arbitrator, Reporting Dashboard, as well as connectivity between these and the following: VOSS Automate, NTP, DNS and AD.

| Source                                                      | Destination                               | Port / protocol                                                                                    | Notes                                                                                                    |
|-------------------------------------------------------------|-------------------------------------------|----------------------------------------------------------------------------------------------------|----------------------------------------------------------------------------------------------------|
| Arbitrator Server / Dash-<br>board Server                   | Arbitrator Server / Dash-<br>board Server | 5432, 5433, 5000, 60514,<br>64514, 64515, 65515,<br>65516, 64005, 64004,<br>62009, 62010 (all TCP) | Note: Intra-system com-<br>munication and queries –<br>Bi-directional                                                                         |
| Arbitrator Server                                           | Arbitrator Server                         | 62002, 62003, 62004,<br>62005, 62006,<br>11501,30501, 30503,<br>40501, 40503 (all TCP)             | Note: VOSS Fabric TLS<br>tunnel Connection Ports<br>– Bi-directional between<br>Customer systems and<br>NOC systems for event for-<br>warding |
| Arbitrator Server / Dash-<br>board Server                   | Network Resources (NTP, DNS)              | 53, 123 UDP                                                                                        | Time and DNS                                                                                                    |
| Client PC – GUI Interface<br>and CLI Management Ac-<br>cess | Arbitrator Server / Dash-<br>board Server | 443, 8443, 22, 80 TCP                                                                              | User Interface Access                                                                                                    |
| VOSS Automate                                               | Dashboard Server                          | 27020                                                                                              | Database access                                                                                                    |
| Arbitrator Server / Dash-<br>board Server                   | AD                                        | 389 636 TCP UDP                                                                                    | Authentication                                                                                                    |

## 5.2. Cisco UC Monitoring System Connectivity

| Source                         | Destination                                | Port / protocol                               | Notes                                                  |
|--------------------------------|--------------------------------------------|-----------------------------------------------|--------------------------------------------------------|
| Monitored Cisco UC sys-<br>tem | Correlation Server / Dash-<br>board Server | 514 tcp/udp, 22 tcp, 162<br>udp               | Cisco syslog, snmp trap,<br>CDR/CMR file transfer      |
| Correlation Server             | Monitored Cisco UC sys-<br>tem             | 443 tcp, 8443 tcp, 22 tcp,<br>21 tcp, 161 udp | Correlation server AXL<br>query, ssh and snmp<br>query |

## 5.3. MS Teams System Connectivity

| Source                                                      | Destination                                      | Port / protocol       | Notes                                                                                                    |
|-------------------------------------------------------------|--------------------------------------------------|-----------------------|----------------------------------------------------------------------------------------------------|
| Cloud Arbitrator                                            | Dashboard Server                                 | 5432 TCP              | Pushes data to the dash-<br>board to display dash-<br>board data                                                                                                    |
| Client PC - GUI Interface<br>and CLI Management Ac-<br>cess | Correlation Server / Dash-<br>board Server       | 443, 8443, 22, 80 TCP | User Interface Access                                                                                                    |
| Arbitrator                                                  | VOSS Webhooks Server                             | 443 TCP               | The VOSS Webhooks<br>server receives call<br>record notifications from<br>Microsoft. The Webhooks<br>server only receives call<br>record IDs with minimal<br>details. The Arbitrator<br>periodically pulls these<br>call record IDs from the<br>Webhooks server. In order<br>to do this, the Arbitrator<br>requires access to the<br>internet, specifically, to<br>cloud.voss-solutions.com<br>on port 443. |
| Arbitrator                                                  | Microsoft (https://graph.<br>microsoft.com/v1.0) | 443 TCP               | The Arbitrator will then pull<br>the full call record details<br>directly from Microsoft,<br>using the https://graph.<br>microsoft.com/v1.0 API.                                                                                                    |

## 5.4. NetFlow and DS9 Monitoring System Connectivity

| Source            | Destination    | Protocol | Port | Direction      | Description           |
|-------------------|----------------|----------|------|----------------|-----------------------|
| NetFlow<br>Source | DS9            | UDP      | 4739 | Unidirectional | IPFIX (Optional)      |
| NetFlow<br>Source | DS9            | UDP      | 2055 | Unidirectional | NetFlow v9 (Optional) |
| NetFlow<br>Source | DS9            | UDP      | 9996 | Unidirectional | NetFlow v5 (Optional) |
| NetFlow<br>Source | DS9            | UDP      | 6343 | Unidirectional | Sflow v5 (Optional)   |
| DS9               | NetFlow Source | UDP      | 161  | Unidirectional | SNMP queries          |

### 5.4.1. Communication ports between NetFlow Source and DS9

# 5.4.2. Communication ports between Dashboard Server Users and Dashboard Server

| Source             | Destination         | Protocol | Port | Direction      | Description        |
|--------------------|---------------------|----------|------|----------------|--------------------|
| Dashboard<br>users | Dashboard<br>Server | TCP      | 443  | Unidirectional | HTTPS (GUI access) |

### 5.4.3. Communication ports between the DS9 Server and Dashboard Server

Unless the DS9 and Dashboard Servers are located in the same subnet, system administrators need to ensure the following network ports are open between these two components.

| Source              | Destination      | Protocol | Port | Direction      | Description                     |
|---------------------|------------------|----------|------|----------------|---------------------------------|
| Dashboard<br>Server | DS9              | ТСР      | 5432 | Unidirectional | Data respository access         |
| Dashboard<br>Server | DS9              | ТСР      | 8082 | Unidirectional | Data respository access         |
| Dashboard<br>Server | DS9              | ТСР      | 443  | Unidirectional | DS9 System Stats and management |
| DS9                 | Dashboard Server | UDP      | 514  | Unidirectional | DS9 System Logs                 |

### 5.4.4. Communication ports that are required for remote management purposes

| Source      | Destination         | Protocol | Port | Direction      | Description                               |
|-------------|---------------------|----------|------|----------------|-------------------------------------------|
| Admin users | DS9                 | ТСР      | 22   | Unidirectional | SSH (remote CLI access) and file transfer |
| Admin users | Dashboard<br>Server | ТСР      | 22   | Unidirectional | SSH (remote CLI access) and file transfer |
| Admin users | Dashboard<br>Server | TCP      | 443  | Unidirectional | WEB access                                |

## 5.5. VOSS Automate Port Usage

VOSS Automate port usage for each node type:

| Protocol   | Ports                        | WebProxy<br>node | Application node | Database<br>node |
|------------|------------------------------|------------------|------------------|------------------|
| ssh / sFTP | TCP 22                       | Х                | Х                | Х                |
| http       | TCP 80                       | Х                | Х                |                  |
| https      | TCP 443, 8443                | Х                | Х                |                  |
| snmp       | TCP/UDP 161, 162             | Х                | Х                | Х                |
| mongodb    | TCP 27017, 27030             |                  | Х                |                  |
| mongodb    | TCP 27019, 27020             |                  |                  | Х                |
| LDAP       | TCP/UDP 389 (636<br>TLS/SSL) |                  | Х                |                  |
| NTP        | UDP 123                      |                  | Х                |                  |
| SMTP       | TCP25                        |                  | Х                | Х                |

## 5.6. Skype for Business Monitoring System Connectivity

| Source                                         | Destination                                                 | Port / protocol                               | Notes                                                                                                    |
|------------------------------------------------|-------------------------------------------------------------|-----------------------------------------------|----------------------------------------------------------------------------------------------------|
| VOSS Forwarder installed<br>on Windows Machine | Customer SfB Monitoring<br>Server (SQL)                     | 1433                                          | Collection of CDR/QoS<br>Data. SfB monitoring<br>server is typically de-<br>ployed on the SfB Front-<br>End Server (Option 1)          |
| VOSS Forwarder installed<br>on Windows Machine | Separate Customer SfB<br>Reporting Server - QoE<br>DB (SQL) | 1433                                          | Collection of CDR/QoS<br>Data from the Reporting<br>(QoE) Server that is a<br>replication of the SfB Mon-<br>itoring Server (Option 2) |
| VOSS Forwarder installed<br>on Windows Machine | Arbitrator Correlation                                      | 62009-62010, 514                              | Management and Syslog<br>Traffic                                                                                                    |
| VOSS Forwarder installed<br>on Windows Machine | Dashboard / Reporting                                       | 62009-62010, 5432-5433,<br>80, 443, 514, 1194 | Management and Syslog<br>Traffic                                                                                                    |
| SfB Monitoring Server                          | Dashboard / Reporting                                       | 1433                                          | SQL Transactional Data<br>Replication                                                                                                  |
| SfB Monitoring Server                          | Arbitrator Correlation                                      | 80, 443                                       | SDN Traffic                                                                                                    |
| SfB Monitoring Server                          | Dashboard / Reporting                                       | 80, 443                                       | SDN Traffic                                                                                                    |

# 6. Deploy and Networking Setup

## 6.1. Deploy and VM Installation

### 6.1.1. Base Install and Configuration

This procedure installs the base system, and involves the following tasks:

- · Download the OVA.
- Deploy the OVA.
- Run the VM.
- Log in as admin.
- · Change your password.
- Configure network settings.
- 1. Download the OVA for your system, to a directory accessible by the VM client.
- 2. Deploy the OVA:
  - 2.1. Select the downloaded OVA file, and choose a VM name.

| 1 New virtual machine       |                                                  |
|-----------------------------|--------------------------------------------------|
| 1 Select creation type      | Select creation type                             |
| 2 Select OVF and VMDK files | How would you like to create a Virtual Machine?  |
| 3 Select storage            | -                                                |
| 4 License agreements        |                                                  |
| 5 Deployment options        | Create a new virtual machine                     |
| 6 Additional settings       | Deploy a virtual machine from an OVF or OVA file |
| 7 Ready to complete         | Register an existing virtual machine             |

2.2. At **Select storage**, configure storage settings, based on the recommended hardware specifications for the required configuration. See the *VMWare Specification and Requirements* for your system.

2.3. Configure the network mappings based on the recommended hardware specifications for the required configuration. See the *VMWare Specification and Requirements* for your system.

3. Run the VM, and monitor installation of the packages, which may take some time.

| Info: | install_package | Unpacking | /mnt/cd/pkg/iana-etc.lxp     |
|-------|-----------------|-----------|------------------------------|
| Info: | install_package | Unpacking | /mnt/cd/pkg/nan-pages.lxp    |
| Info: | install_package | Unpacking | /mnt/cd/pkg/attr.lxp         |
| Info: | install package | Unpacking | /mnt/cd/pkg/bc.lxp           |
| Info: | install_package | Unpacking | /mnt/cd/pkg/berkeley-db.lxp  |
| Info: | install package | Unpacking | /mnt/cd/pkg/bglibs.lxp       |
| Info: | install_package | Unpacking | /mnt/cd/pkg/bridge-utils.lxp |
| Info: | install_package | Unpacking | /mnt/cd/pkg/dhcpcd.lxp       |
| Info: | install_package | Unpacking | /mnt/cd/pkg/diffutils.lxp    |
| Info: | install_package | Unpacking | /nnt/cd/pkg/dnapi.lxp        |
| Info: | install_package | Unpacking | /mnt/cd/pkg/ethtool.lxp      |
| Info: | install_package | Unpacking | /mnt/cd/pkg/expat.lxp        |
| Info: | install_package | Unpacking | /nnt/cd/pkg/gnp.lxp          |
| Info: | install_package | Unpacking | /mnt/cd/pkg/lsof.lxp         |
| [nfo: | install_package | Unpacking | /nnt/cd/pkg/ndadm.lxp        |
| [nfo: | install_package | Unpacking | /nnt/cd/pkg/ncurses.lxp      |
| [nfo: | install_package | Unpacking | /nnt/cd/pkg/net-tools.lxp    |
| Info: | install_package | Unpacking | /nnt/cd/pkg/patch.lxp        |
| [nfo: | install_package | Unpacking | /mnt/cd/pkg/paxctl.lxp       |
| Info: | install_package | Unpacking | /nnt/cd/pkg/per1-SSLeay.lxp  |
| Info: | install_package | Unpacking | /nnt/cd/pkg/popt.lxp         |
| Info: | install_package | Unpacking | /mnt/cd/pkg/speex.lxp        |
| [nfo: | install_package | Unpacking | /mnt/cd/pkg/strace.lxp       |
| Info: | install_package | Unpacking | /mnt/cd/pkg/tar.lxp          |
|       |                 |           |                              |

Once all packages are installed, the VM is automatically powered off, confirmed via the auto-poweroff message on the console.

hH to OPT. 755 nurr ωn oth8 10 on eth8 to 255. 5.5 bort ath® to 25,5 255.2040 F 1 to et NB 255. 10 O T et 出居 to oth® on to on eth8 to 255.255.0.01 1.0 HCPOFFERS received. obtain a lease on firs ru. Exiting to add: user 'admin' already exists /mnt/target/deu: deuice 1-11 M T

The system reboots. Wait until you see the **About** console, which displays placeholder values for hostname, version, license, days licensed and remaining, and so on.

About Hostname: <hostname> Version: <version> Theme: <theme>

(continues on next page)

(continued from previous page)

```
Flavor:
License: NNNNN-NNNNN-NNNNN-NNNNN-NNNNN
Days Licensed: nnnnn
Days Remaining: nnnnn
Product Key:
Website: <website>
Kernel: Linux n.nn.nn-lxt-3 x86_64 GNU/Linux
<hostname> login:
```

4. Log in:

On the **About** console, at **<hostname> login:**, log in as admin and use as the password, the last 10 characters of the value at **License**, *excluding the dash*.

**Important:** The **License** key value is *only* displayed on the **About** console. When you *ssh* in, it is not visible, thus, you must copy the admin password from the **About** console.

Once you're logged in, the **Administration** menu displays (the image displays an example for DS9):

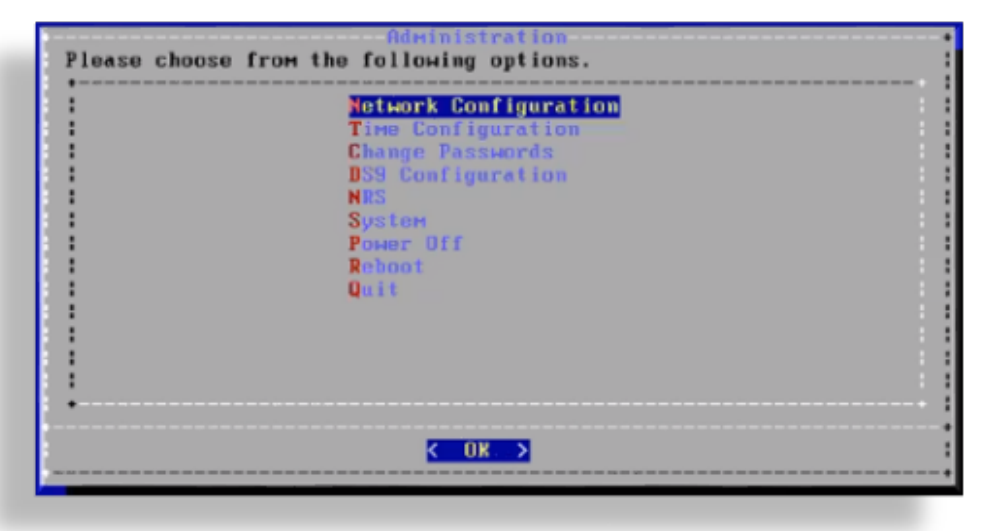

5. Change your password:

On the Administration menu, select Change Passwords, then change your password.

Note: It is strongly recommended that you change your password immediately.

6. Configure network settings.

On the Administration menu, select Network Configuration, then:

- 6.1 Configure interface settings:
- 6.1.1 Select the Interface Settings menu, then select the interface to configure.
- 6.1.2 Modify the parameters for the selected interface:

| Hhich parameter would | Network Configu<br>you like to cha                                       | ration<br>nge on eth0? |  |
|-----------------------|--------------------------------------------------------------------------|------------------------|--|
|                       | HCP<br>IPs<br>Extra Routes<br>Spoud<br>Duplex<br>Clear<br>Save<br>Cancel | auto<br>full           |  |
|                       | K OK >                                                                   |                        |  |

- Select IPs, then set the IP address and netmask in the format nn.nn.nn/24.
- · Save your changes.

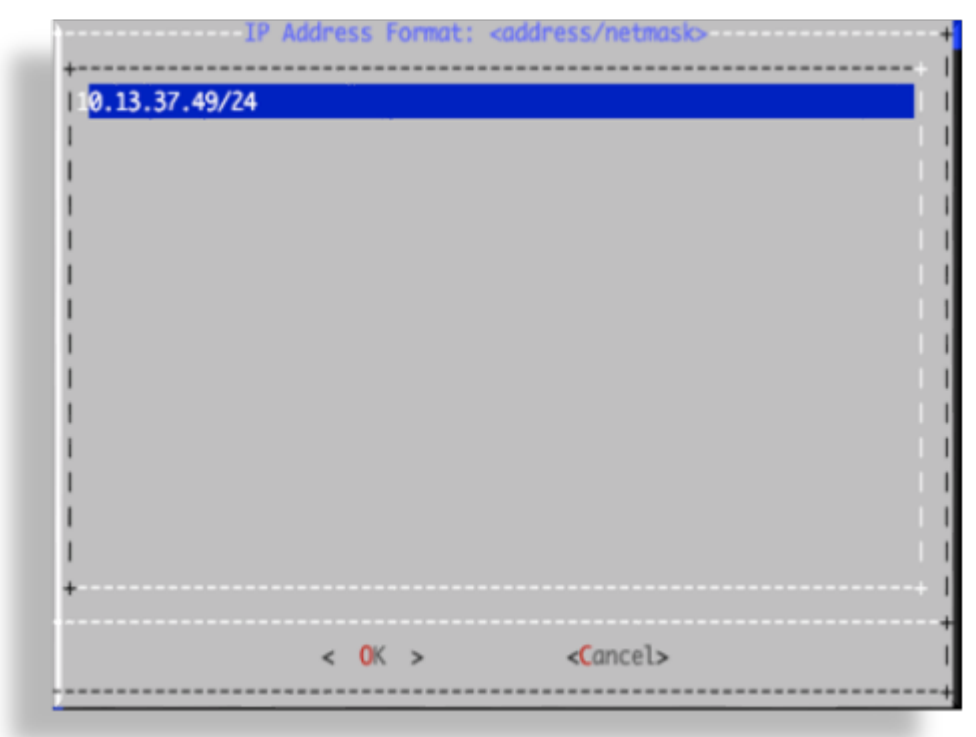

6.2 Configure the default gateway:

Select the Extra Routes menu:

| Which parameter would | Network Configu<br>you like to cha                                       | nge on eth0?            |
|-----------------------|--------------------------------------------------------------------------|-------------------------|
|                       | HCP<br>IPs<br>Extra Routes<br>Spoud<br>Duplex<br>Clear<br>Save<br>Cancel | off<br><br>auto<br>full |
|                       | <u>&lt; 0</u> k >                                                        |                         |

- Use the following format for the entry: *default <gateway IP address>*
- The word *default* is required. For additional route entries use the *<subnet> < gateway>* format. Similar to what would be done on a Linux system at the CLI.

| CYes > CNo >                                                                     |
|----------------------------------------------------------------------------------|
|                                                                                  |
|                                                                                  |
|                                                                                  |
|                                                                                  |
|                                                                                  |
| Configuring eth0.                                                                |
| Cannot advertise duplex full<br>Cannot set new settings: Operation not supported |
| not setting duplex                                                               |
| Cannot advertise duplex full                                                     |
| Cannot set new settings: Operation not supported not setting dupley              |
| not setting autoneg                                                              |
| Notifying network services of new parameters.                                    |

- 6.3 Configure DNS settings:
- 6.3.1 Select the DNS Settings menu.

6.3.2 Select DNS Servers.

| What           | would | you li | ke to change?                                           |
|----------------|-------|--------|---------------------------------------------------------|
| <br> <br> <br> |       |        | DNS Servers<br>Default Search Domains<br>Save<br>Cancel |
|                |       |        |                                                         |
| <br> <br>      |       |        |                                                         |
| +              |       |        | < <mark>c</mark> k >                                    |

6.3.3 Add the IP address for each DNS server, one per line, then click **OK**.

| +       | List of DNS Se | rvers     |
|---------|----------------|-----------|
| 1.1.1.1 |                |           |
| 8.8.8.8 |                |           |
|         |                |           |
|         |                |           |
|         |                |           |
|         |                |           |
|         |                |           |
|         |                |           |
|         |                |           |
| +       |                |           |
|         |                | (Paper) > |
|         |                | (Cancer>  |

6.3.4 Click Save.

| 1  | DNS Servers   |           |
|----|---------------|-----------|
|    | Default Searc | n Domains |
| i  | Cancel        |           |
|    |               |           |
|    |               |           |
| i  |               |           |
|    |               |           |
| 1  |               |           |
| l. |               |           |
| •  |               |           |
| -  |               |           |

6.4 Configure the hostname:

6.4.1 Select the Hostname menu to configure settings.

6.4.2 Save to trigger the update. The console displays a message, *Updating hosts*. This setup may take a few minutes.

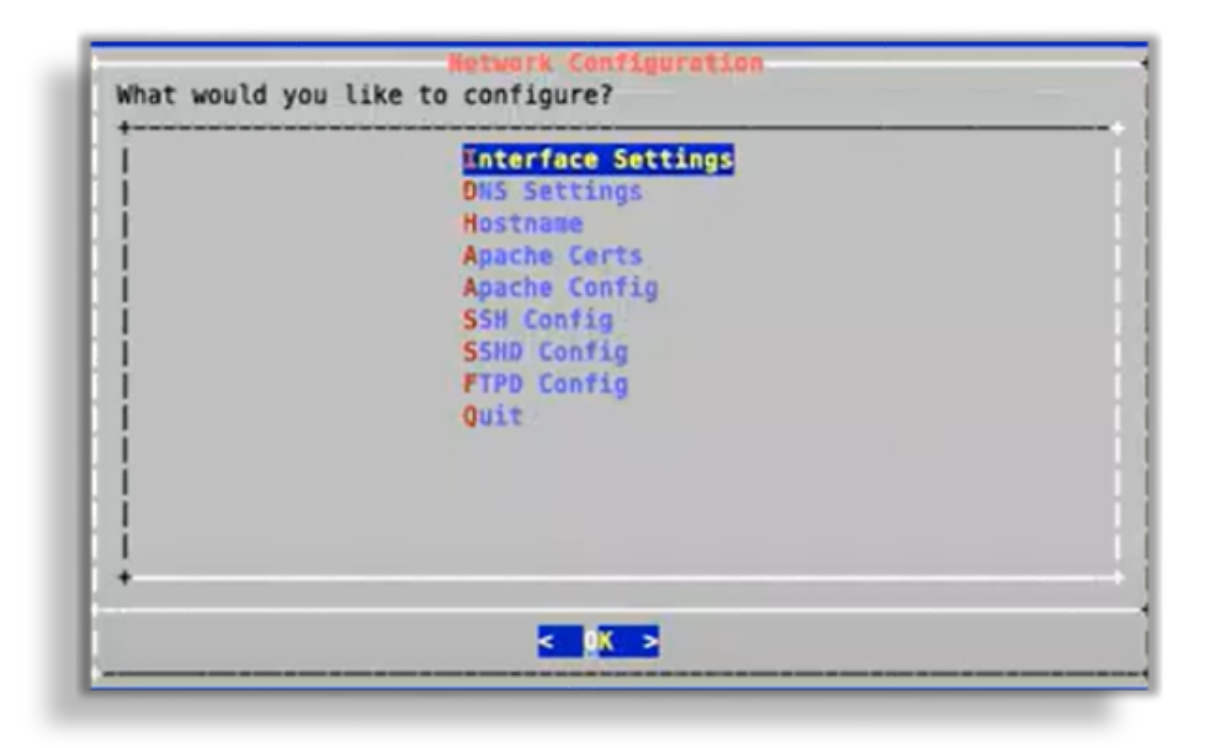

6.5 Configure Apache. Select the **Apache Config** menu to configure settings.

### Note:

- SSLCipherSuite defaults to HIGH encryption.
- For SSLProtocol, only TLSv1.2 is supported.
- OpenLDAP defaults to HIGH encryption.
- OpenSSH does not support weak ciphers.

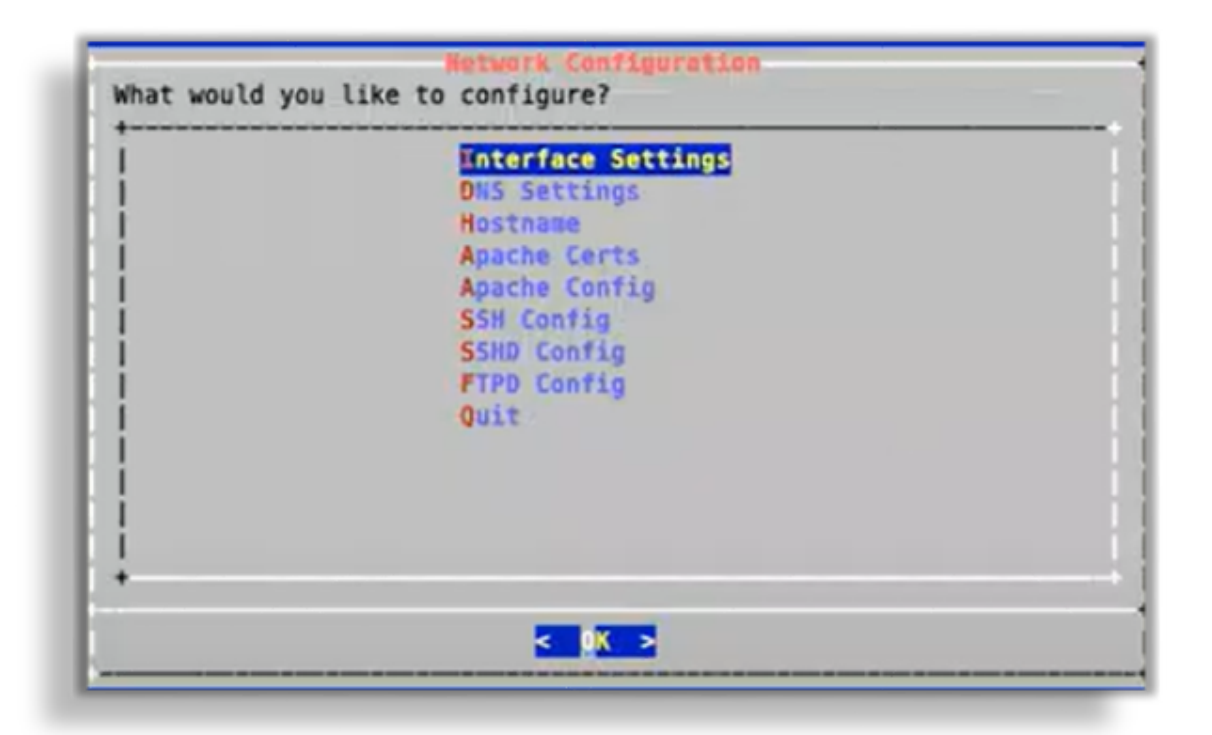

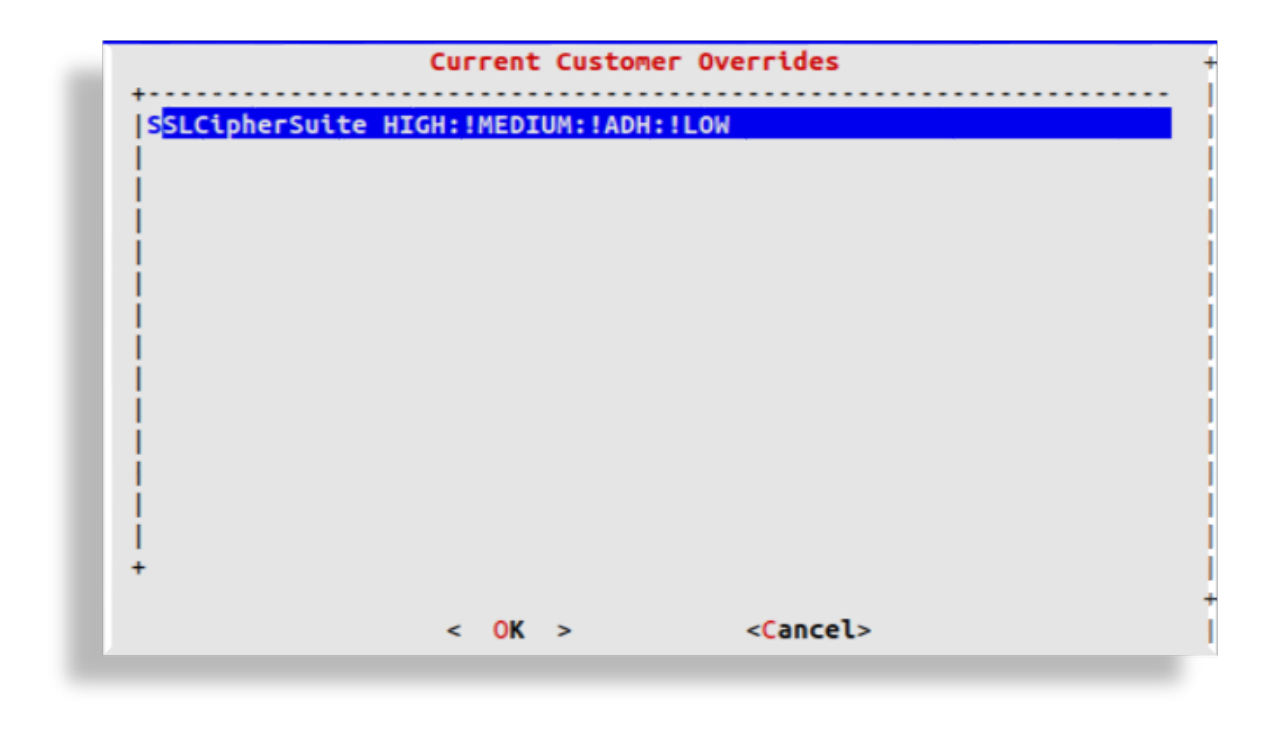

6.6 Configure SSH.

Select the SSH Config menu to configure settings.

Custom entries can be added, if required. The following entries have been added:

kexalgorithms
diffie-hellman-group14-sha1
diffie-hellman-group-exchange-sha1
hostkeyalgorithms
ssh-rsa

6.7 Configure SSHD:

Select the SSHD Config menu to configure settings.

Multi-line entries can be added, if required. For example, for CUCM v11.5 support, see: *Multi-line CUCM Cipher Support*.

**Note:** This step is relevant *only* to an Insights Assurance solution and its integration with Cisco UC systems.

This step is not relevant to the DS9 and Insights NetFlow solution.

6.8 Enable/disable FTPD, or restart the FTPD daemon:

On the Administration menu, select Network Configuration, then select FTPD Config.

Important: On new installs, the FTPD daemon is disabled by default.

It is strongly recommended that the FTPD daemon remains disabled, unless there is a good reason you need to use it. It has been seen that enabling the FTPD daemon may introduce a system vulnerability.

FTPD is typically *only* required in rare situations, where FTP is the only way to transfer files to the server. Instead of using FTPD, it is recommended that you use the drop account with SCP or SFTP.

| What would you | Network Configuration                |  |
|----------------|--------------------------------------|--|
|                | Disable FTPD<br>Restart FTPD<br>Back |  |
|                |                                      |  |
| •              |                                      |  |
|                | <mark>&lt; 0K &gt;</mark>            |  |

7. Base system installation is now complete.

Select **Quit** to exit the **Administration** menu on the console and continue with product registration, and with the configuration of your system through the GUI:

Insights Dashboard

See the VOSS Automate Database Setup section in the VOSS Insights Install Guide.

- Insights Arbitrator (relevant only to an Insights Assurance solution and its integration with Cisco UC systems)
  - See the Install Arbitrator System section in the VOSS Insights Install Guide.
- Insights DS9

Note: Prior to opening the DS9 GUI, reboot the system.

See the DS9 Product Registration and Configuration on the Dashboard section in the VOSS Insights DS9 for NetFlow Install Guide.

### 6.1.2. Multi-line CUCM Cipher Support

This section provides details for the use of the SSHD Config menu option.

**Note:** This section is not relevant to the DS9 and Insights NetFlow solution. This solution is relevant only to an Insights Assurance solution and its integration with Cisco UC systems.

You can copy the keys into the screen in a comma separated list (without spaces).

For CUCM v11.5 support:

kexalgorithms diffie-hellman-group1-sha1,diffie-hellman-group14-sha1,diffie-hellman-→group-exchange-sha1 ciphers aes128-cbc,3des-cbc,aes128-ctr,aes192-ctr,aes256-ctr,aes128-gcm@openssh.com, →aes256-gcm@openssh.com macs hmac-md5,hmac-sha1,hmac-sha2-256,hmac-sha1-96,hmac-md5-96 hostkeyalgorithms ssh-rsa,ssh-dss

# 7. VOSS Automate Database and System Setup

## 7.1. VOSS Automate Database Setup

1. Add a Database user - this is a Read only user

| olatform@gsr10-un1:~\$ | database | user | add | 1.1.1.1 | Analytix <mark>.</mark> |
|------------------------|----------|------|-----|---------|-------------------------|
|                        |          |      |     |         |                         |
|                        |          |      |     | Server  | of Dashboard            |

- 2. Take note of the username and password you just configured
- 3. Log in to the GUI on the Dashboard Server username admin password admin
- 4. Click the toolbar Hamburger Menu icon adjacent to the admin menu.

| 🛓 admin 🛨 🦯                                   |
|-----------------------------------------------|
| Show data source selector Hide dashboard tabs |
|                                               |
|                                               |
|                                               |
|                                               |
|                                               |

5. Click Data Sources.

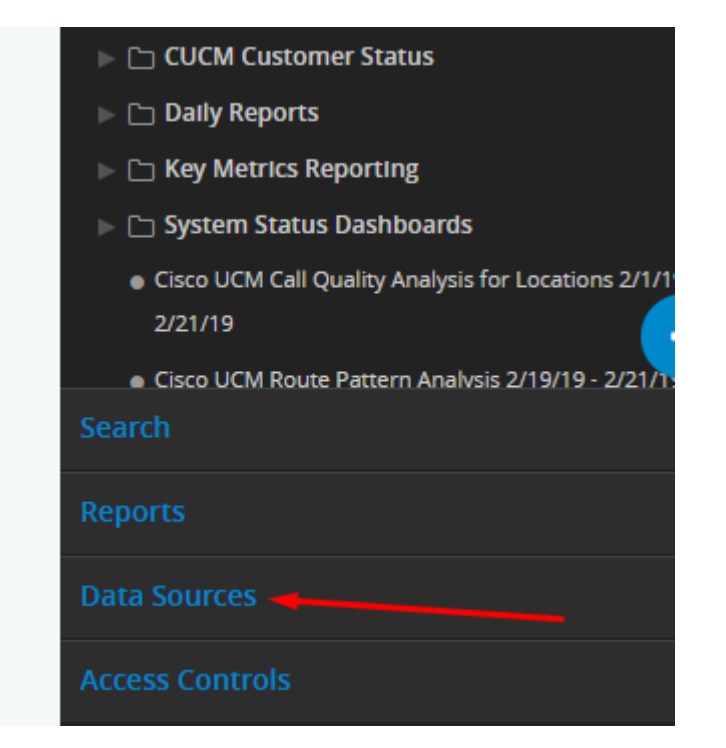

6. Click New Data Source.

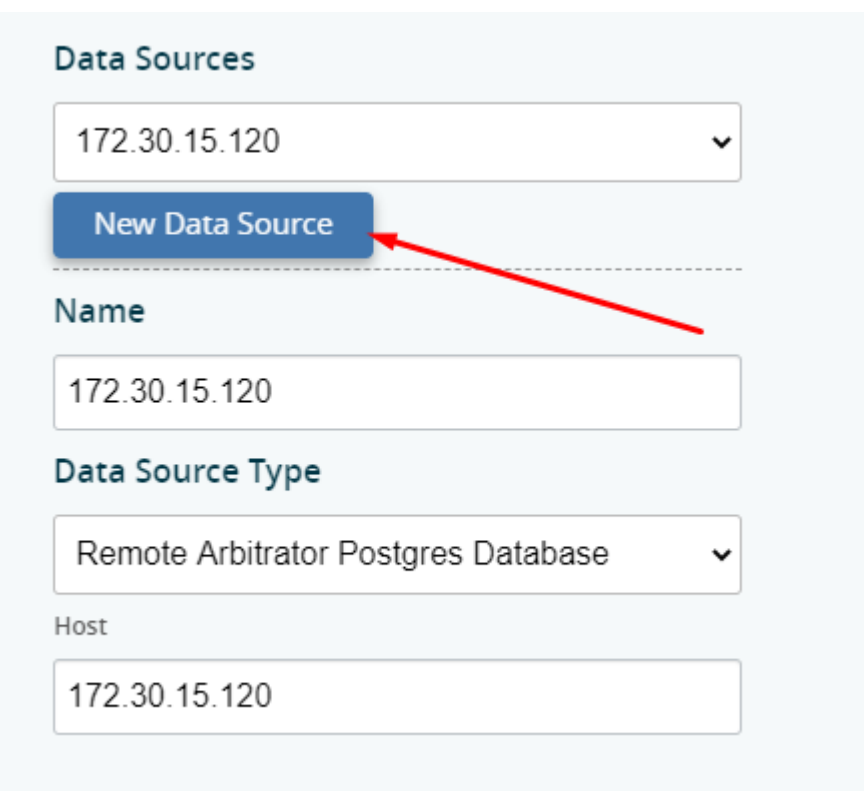

7. Choose Voss Mongo Database, and change AuthSource from admin to VOSS.

| Voss Mongo Databas | e . |
|--------------------|-----|
| Ip                 |     |
| localhost          |     |
| Port               |     |
| 27020              |     |
| Db                 |     |
| VOSS               |     |
| Username           |     |
| admin              |     |
| AuthSource         |     |
| VOSS               |     |
| Password           |     |
|                    |     |
| Ssl                |     |
| true               | `   |
| Alias              |     |
|                    |     |
|                    |     |

- 8. Fill out the form presented:
  - At Name, fill out a name for the data source.
  - At Data Source Type, choose the data source type.
  - At IP, set the IP address of VOSS Automate UN1/primary database node.
  - Fill out values for Port and DB.
  - At **Username**, fill out the username you set on VOSS Automate.
  - At AuthSource, change the AuthSource from admin to VOSS.
  - Fill out the password set up in VOSS Automate.
  - Set SSL to True.
- 9. Repeat the steps above to add the Arbitrator as a Data Source:
  - Fill out a name for the data source.

- Select the data source type (Remote Arbitrator Postgre Database), and fill in the rest of the fields.
- At Host set the IP address of the Arbitrator.
- · Fill out the port.

## 7.2. Install Dashboard System

- 1. Access the Dashboard Server: admin/admin
- 2. In the top banner bar click on admin, then click on Import/Export Wizard.

|                             |                            | •                 | ) Options <del>-</del> | admin <del>-</del>  | ≡   |
|-----------------------------|----------------------------|-------------------|------------------------|---------------------|-----|
|                             | 1                          | Show data s       | Fimport /              | Export Wizard       | i i |
| Summary Dashboard Summary D | Dashboard_Drilldown        | WOSS-4-UC Sync    | Manage                 | Dashboards          |     |
|                             | 2<br>Click to Refresh Data | 🋗 Jun 5, 2020 10: | Edit Field             | l Groupings         | •   |
|                             | 🕈 Number Inver             | ntory Status      | User Seti<br>Manage    | tings<br>Forwarders |     |

3. Click on **Choose file**, then navigate to the file you wish to import (dashboard files have the .1xtr file extension) then click **OK**.

| × BCX > Dashboards v Õ         | Search Dashboards                 | Q            |                                                                                                    |
|--------------------------------|-----------------------------------|--------------|----------------------------------------------------------------------------------------------------|
| folder                         | 8== ▼ □                           | •            | 9 VOSS Partner Portal 📙 BT CR 📃 Engineering Cb Best JSON Viewer a                                       |
| ^ Name                         | Date modified                     | Туре         |                                                                                                    |
| Dashboards-std.lxtr            | 02/06/2020 09:14                  | LXTR File    | Import Export                                                                                           |
| *<br>* <                       |                                   | >            |                                                                                                    |
| ile name: Dashboards-std.ktr v | All Files Open Canc               | el           |                                                                                                    |
| Se                             | elect a file to Import            |              |                                                                                                    |
| a                              | an be a .lxtr or .csv file.       |              |                                                                                                    |
| 5<br>FC                        | or a CSV mapping file, make su    | ire there is | no header line. File will be parsed using one of two orders:                                            |
|                                | First order: key,value.           |              |                                                                                                    |
|                                | Second order: type, key, value. ( | with type I  | has values 0:Regex, 1: Greater Than, 2: Less Than, 3: Range, 4: Equals) (Range's format is 'Min : Max') |
|                                | Choose file. No file chosen       |              |                                                                                                    |
|                                |                                   | 1            |                                                                                                    |
|                                |                                   |              | UPLOAD                                                                                                  |

4. Ensure your file is visible adjacent to **Choose file**, then click **Upload**.

| Second order: type, key, value. | with type has values 0:Regex | r, 1: Greater Than, 2: Less 1 | Դեսո, 3: Range, 4: Equals) (Range'։ |
|---------------------------------|------------------------------|-------------------------------|-------------------------------------|
| Choose file Dashboards-sto      | Ixtr 🚽                       |                               |                                     |
|                                 | 1                            |                               |                                     |
|                                 |                              |                               | UPLOAD                              |
|                                 |                              |                               | /                                   |
|                                 |                              |                               |                                     |

5. Your file will then upload, and you will see the below — click OK.

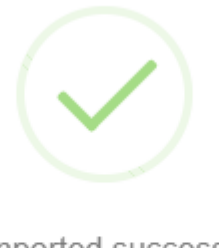

File imported successfully.

OK

## 6. Log in to the Dashboard CLI as admin/admin.

7. Navigate down to **Voss - Force Collection** and click **OK**. This will then sync VOSS Automate data into the dashboard.

| Please choose from the following options.                        |
|------------------------------------------------------------------|
| Out of Band Configuration                                        |
| Resize Disk                                                      |
| Restart Dashboard Services<br>Restart Reporter Services          |
| Restart openIdap                                                 |
| VPN Server Configuration                                         |
| Voss4uc - Force Collection                                       |
| Voss4uc - Force Collection Transactions<br>Voss4uc - Manual Sync |
| Power Off<br>+v(+)                                               |
|                                                                  |
|                                                                  |

# 8. Certificates

## 8.1. Add or Update Certificates

Users can now update SSL Certificates and SSL keys from the Admin console menu.

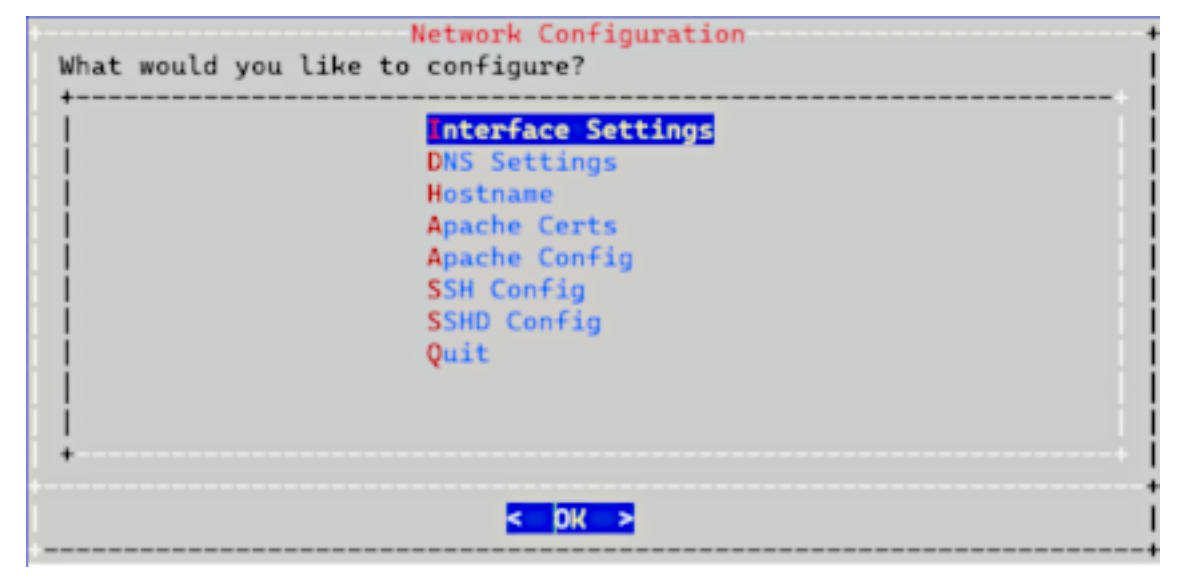

### 8.1.1. Add Certificates

To add your own certificate, you will need both the certificate and private key.

- 1. SSH to the system using admin account
- 2. Select Network Configuration
- 3. Select Apache Certs
- 4. Select Insert Cert
- 5. Paste in customer certificate

A certificate has the following header and footer

```
--BEGIN CERTIFICATE--
```

```
--END CERTIFICATE--
```

| MTTDaTCCA  | GaAwTBAaT   | JAND9HCYM        | 17p5MA00 | GCSaGSTb3D                             |             | CzAJBaNV  |
|------------|-------------|------------------|----------|----------------------------------------|-------------|-----------|
| BAYTALVTM  | 4wDAYDV001  | DAVUZXhh         | czEPMA00 | A1UEBwwGS                              | KJ2aW5nM00v | CwYDVOOK  |
| DARWb3NzM  | wwCaYDV00L  | DANkZXYw         | HhcNMjMv | MjA2MjM10                              | M2WhcNMjav  | MjA1MjM1  |
| ODM2WjBLM  | swCOYDV000  | <b>EwJVUzEO</b>  | MAWGA1UE | CAWFVGV4Y                              | KMxDzANBgN  | /BAcMBkly |
| dmluZzENW  | sGA1UECawE  | Vm9zczEM         | MAoGA1UE | CwwDZGV2M                              | IIBIjANBaka | hkiG9w0B  |
| AQEFAAOCAO | 8AMIIBCaK   | AQEAnPxE         | LbSPykX- | -ZUKVar0Z9                             | YmeHn50e3   | yIxhPY5L  |
| anV0zw0FoF | Hufh6S1LXh  | NbI6BtV+         | Yva+NBp> | bk8JHLPsc                              | TT5IDx47aU2 | xwHBM6Z6  |
| ljcmeKWT/1 | k/5W0W5cMc  | oQUOkiER         | jC/nwo60 | btUxDrIiA                              | jlyCsaH1h9J | lt7/GQueK |
| eM/a0THcRI | )P+VNzkGdhM | AglHTXYcL        |          | sryi+wUX4                              | 08EzN+j7hH3 | DX5Hao3q  |
| RBGMIZ00Sn | 1c0q07GqAP> | bdHgpJ+2         | YB4/MUql | JGQ6D+MExZ                             | 68RPwkmo+5  | jHMf/+en  |
| YrbGs2w5cd | 5DzB0v077   | /BrpL74lc        | criLz6ai | e7afMAXJS                              | wIDAQABo1Aw | TjAdBaNV  |
| H04EFq0UC  | Wr/Dw0izc>  | ofted5is         | oBzveWOv | www.www.www.www.www.www.www.www.www.ww | BawFoAUCMVr | /Dw0izcx  |
| ofted5isoE | zveWOwDAYD  | <b>VRØTBAU</b> w | AwEB/zAM | Bakahki G9                             | WOBAQsFAAO  | AQEAA/Ip  |
|            |             |                  |          |                                        |             | CCN       |

- 6. Select Insert Private Key
- 7. Paste in customer private key

A private key has the following header and footer

| BEGIN PRIVAT                                                                                                    | Е КЕҮ<br>КЕҮ                                                                                                    |
|----------------------------------------------------------------------------------------------------|----------------------------------------------------------------------------------------------------|
| +                                                                                                    | Please Enter New PRIVATE KEY                                                                                                    |
| BEGIN PRIVATI<br> MIIEvQIBADANBgkqhl<br> uqhGi5+yX9dRytDVyr<br> jx3qbx89Tc0R1HZGW<br> 8ToNp86EihvF8YamH<br> fqUv4Ya1pITAgBhs1<br> 12TsszHt6r1RcWR4o<br> t0P1xyo1AgMBAAECgu<br> ld99duMKkIftk2Bwo<br> IUzUeYLi3FmHzz6rZ]<br> C5NzKzET7ASe14ijf<br> Q+V7eA8Bhu9rGEIed<br> 2BgQzR3oi5ZyChzLm<br> RVdpK4FYmYkIYOLd1<br>+ | E KEY<br>kiG9w0BAQEFAASCBKcwggSjAgEAAoIBAQDGpeDK8U0szTE8<br>m9k9JvDQBxq/ezqsv/nONJHeDb8+A5FFGILQMkY8mE2YI5i<br>1waX1X1Y4TzhBrLjcvsaKDP0jNnKdaRiF2ijxU8WGF7w2/F<br>9VwLtArI39wbtz8EDUqIfkGdNHTGA22tIKwqhE9CwyyDjI8<br>tMg5aJJzdVCFtVnaHkKPQLPVSOHfFACINHWK+Gp9S+jsj17<br>c58IUipcOos56KHhnGRsKp0RPJnSOs+ifHDCYHMz+Q0s2CJ<br>gEAXS52cfwa7YcbL5eHVAAu2ydmA3IV4BNjiYHMhxxNuEqA<br>SrcitbK/i7ENxO39reXmt6hUspqBZEaIgq8+4n48nDKbshr<br>hMHiTeBCJuUrs+QVN01HaG3iyiVupZ/SPHp1wO+113Ca+Rh<br>pYAPI44Xd8HtSNbU6RQ+QfKuZJXXvVd1PPzd/xxOEVH0fMW<br>9HjHr2XHox+wrGu701H8/UT8aQrNEVXaRWcjIOqdJIv/u5<br>ISXcfRCifTRY00gcMHKPZhigQKBQQDrqHz3BPKEuCyJd0TX<br>+QxcKad/zvWFMfg70GltuqqXCQ9yGS7Tyy1yXybLex/ADbR |
| +<br> <br>+                                                                                                    | < OK > <cancel></cancel>                                                                                                    |

- 8. Select Display Cert Details to view certificate details.
- 9. Select **Back** and exit the menu.
- 10. Refresh the browser. The system should be using the new certificate.

### 8.1.2. Update Certificates

If you want to generate a new unsigned certificate or to reset a certificate and private key:

- 1. SSH to the system using admin account
- 2. Select Network Configuration
- 3. Select Apache Certs
- 4. Select Generate New Unsigned Cert

5. When prompted, fill in the information requested.

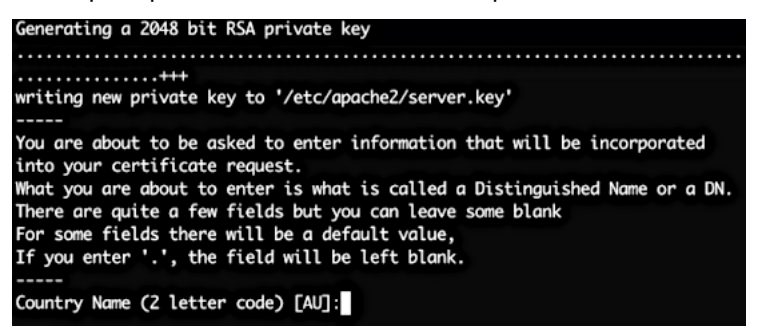

- 6. Select **Back** and exit the menu.
- 7. Refresh browser. The system should be using the new unsigned certificate.

# Index

## F

Flowchart
Insights Analytics Setup Overview, 2
Insights Arbitrator for Analytics Setup,
4
Insights Dashboard for Analytics Setup,
3
Insights Dashboard Integrations for
Analytics Setup, 5